### Quick Set-up Guide Radiant Thermostat 519

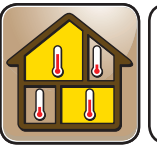

**519\_Q** 06/16

Zoning

Replaces: 02/14

# 1. Location

## 2. Remove Mounting Base

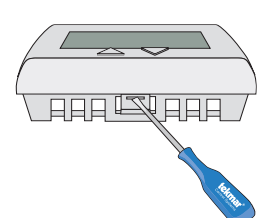

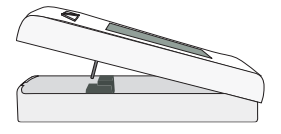

### **3. Installation to Wall**

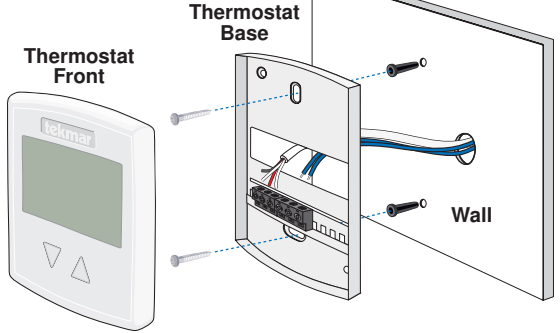

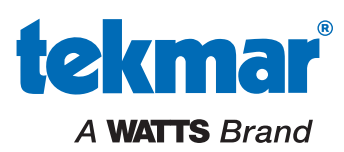

### 4. Installation to Gang Box

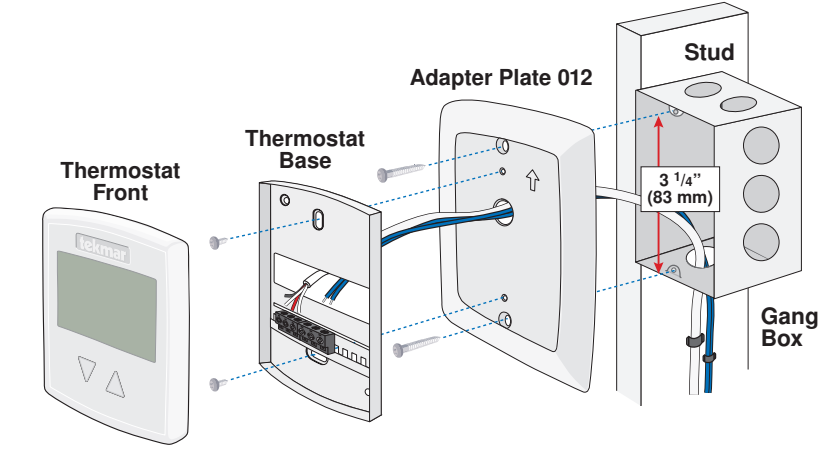

5. Wiring

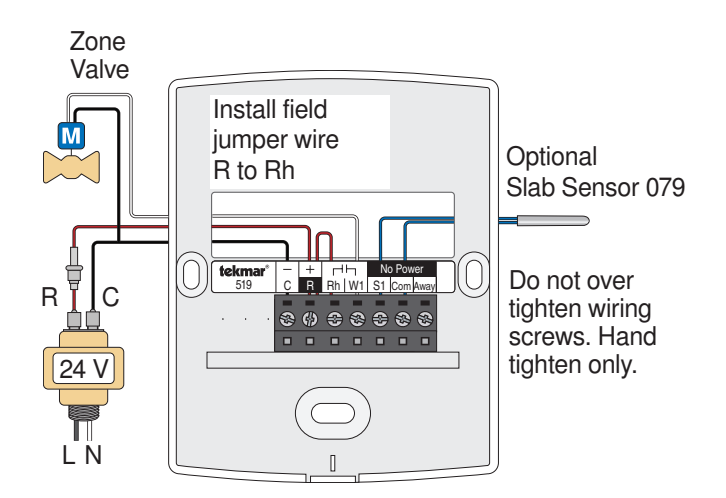

### 6. User Interface

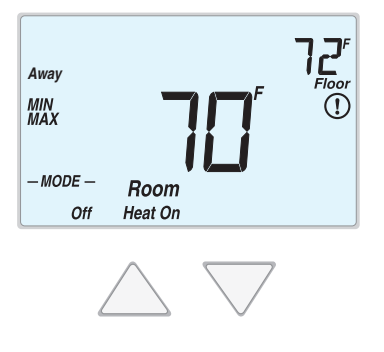

# 7. Critical Settings

The following settings are essential to the successful operation of the heating system.

| Press               | <ul> <li>Press and hold down both the △ and ▽ buttons for 3 seconds to change from one step to the next.</li> <li>Release both buttons once the step has been reached.</li> </ul> |
|---------------------|----------------------------------------------------------------------------------------------------|
| <b>→</b> + <b>→</b> | available.                                                                                                    |
| Together            | <ul> <li>Press and hold down both the △ and ▽ buttons for 3 seconds to go to the next step, OR</li> </ul>                                                                         |
| -                   | <ul> <li>After 15 seconds of no button activity, the display goes<br/>back to normal operation.</li> </ul>                                                                        |

| Display             | Setting                                                                                                    |
|---------------------|----------------------------------------------------------------------------------------------------|
| User settings.      |                                                                                                    |
| MOJE<br>HEAT        | MODE<br>Select heat or off.                                                                                                    |
| UNITS<br>F          | <b>UNITS</b><br>Select the temperature units in degree Fahrenheit or Celsius.                                                                                              |
|                     | <b>BACK LIGHT</b><br>Select when the display back light should operate. Options<br>are Off, Auto, and On. Auto operates the backlight for 30<br>seconds after a keystroke. |
| SET FLOOR           | <b>SET FLOOR</b><br>Set the floor minimum temperature. Available when an auxiliary floor sensor is connected and the built-in room temperature sensor is on.               |
| туре<br><b>5 19</b> | <b>TYPE</b> Device Type number. Hold the $\triangle$ button to view the software version.                                                                                  |
| ESCAPE              | <b>ESCAPE</b><br>Release the $\triangle$ and $\nabla$ buttons to return to the home screen.                                                                                |

| Display                                                                                   | Setting                                                                                                    |
|-------------------------------------------------------------------------------------------|----------------------------------------------------------------------------------------------------|
| Installer settings. Press the $	riangle$ and $ abla$ buttons together for 5 more seconds. |                                                                                                    |
| RUX SENSR                                                                                 | AUXILIARY SENSOR<br>Select the type of auxiliary sensor. Available when an auxiliary<br>sensor is automatically detected. NONE = no auxiliary sensor,<br>ROOM = Indoor Sensor, OUT = Outdoor Sensor, FLOR = Slab<br>Sensor |
| SENSOR                                                                                    | <b>ROOM SENSOR</b><br>Select if the built-in room temperature sensor is on or off. The<br>built-in room sensor can only be disabled when an auxiliary room<br>or slab sensor is connected.                                 |
| SET FLOOR                                                                                 | <b>FLOOR MAXIMUM</b><br>Set the floor maximum temperature in order to protect the floor<br>covering. Suggested settings: Tile = 90°F (32°C), Wood Floor =<br>85°F (29°C)                                                   |
| SET AWAY<br><b>50</b>                                                                     | SET AWAY<br>Set the away temperature.                                                                                                    |
| ESCAPE                                                                                    | <b>ESCAPE</b><br>Release the $\triangle$ and $\nabla$ buttons to return to the home screen.                                                                                                    |

For a full list of settings and operational details, please refer to the thermostat Installation and Operation Manual 519\_D that is available from tekmarControls.com

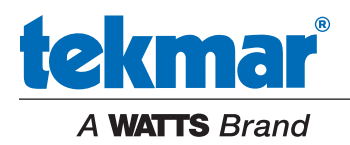

All specifications are subject to change without notice.

### Guide d'installation rapide 519 Q Radiant Thermostat 519 06/16 Zonage Remplace: 02/14 1. Emplacement Mur intérieur 📃 **X** Derrière 5 pi. porte 1,5 m X Mur extérieur

### 2. Retirez la base de montage

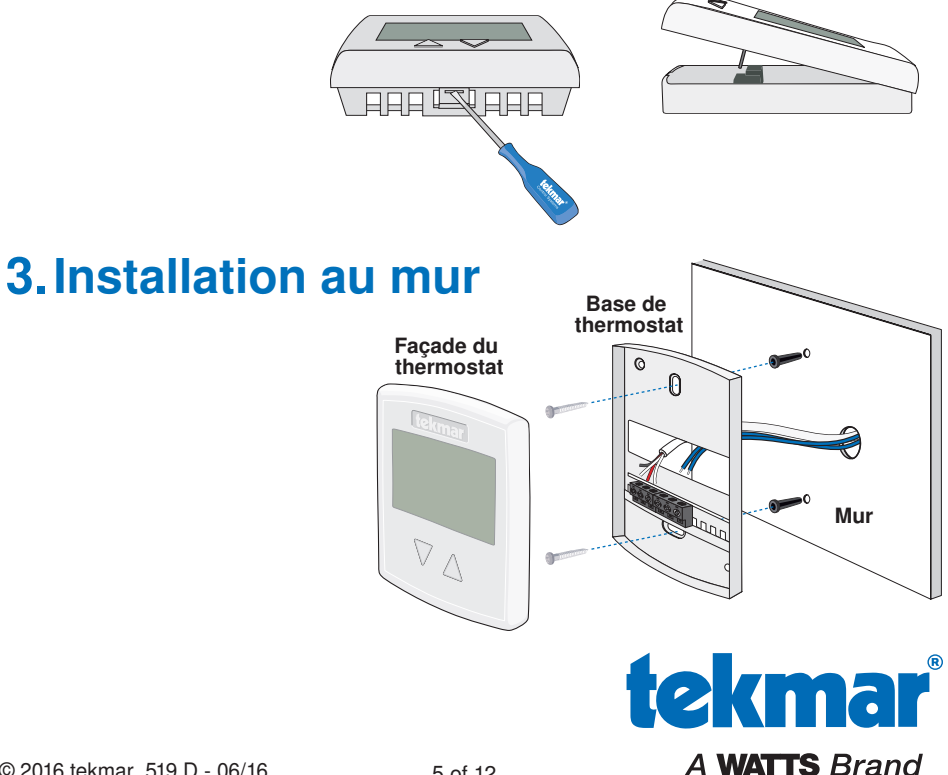

© 2016 tekmar 519\_D - 06/16

### 4. Installation à la boîte électrique

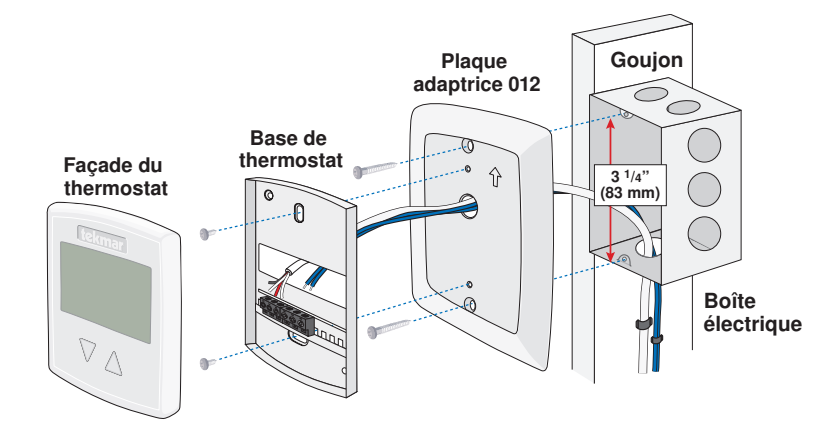

### 5. Filage

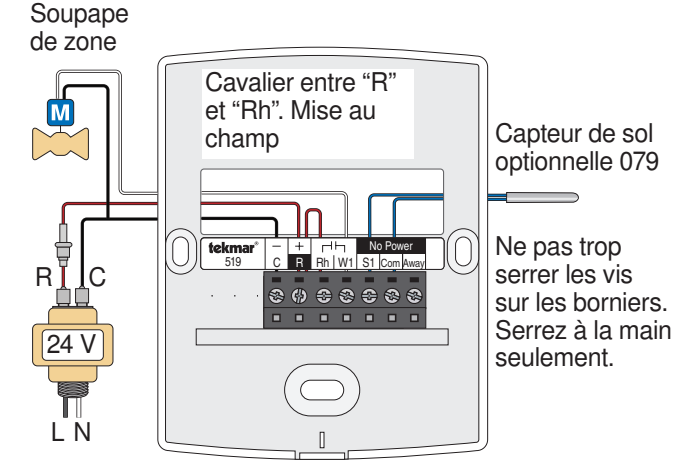

### 6. Interface d'utilisateur

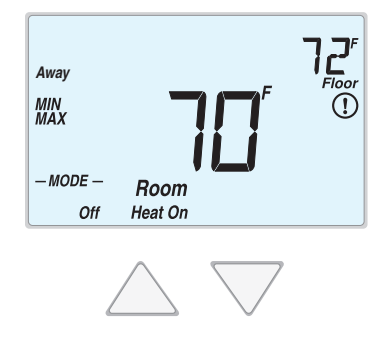

### 7. Paramètres critiques

Les paramètres suivants sont essentiels au bon fonctionnement du système de chauffage.

|          | <ul> <li>Appuyez et maintenez les deux boutons △ ▽ pendant 3<br/>secondes pour passer d'une étape à l'autre.</li> </ul> |
|----------|----------------------------------------------------------------------------------------------------|
| Appuyez  | • Relâchez les deux boutons $\Delta \nabla$ une fois que l'étape a été atteinte.                                        |
| △+▽      | <ul> <li>Appuyez sur le bouton △ ou ▽ pour changer le réglage si disponible.</li> </ul>                                 |
| Ensemble | <ul> <li>Appuyez et maintenez les deux △ ▽ boutons pour 3<br/>secondes pour passer à l'étape suivante ou</li> </ul>     |
|          | <ul> <li>Après 15 secondes d'inactivité, l'écran revient à un<br/>fonctionnement normal.</li> </ul>                     |
|          |                                                                                                    |

| Afficheur                | Paramètres                                                                                                    |
|--------------------------|----------------------------------------------------------------------------------------------------|
| Paramètres d'utilisateur |                                                                                                    |
| MODE<br>HEAT             | MODE<br>Sélectionnez chauffage ou désactivez.                                                                                                    |
| UNITS<br><b>F</b>        | <b>UNITÉS</b><br>Sélectionnez les unités de température en Celsius ou Fahrenheit.                                                                                                    |
|                          | <b>RÉTRO-ÉCLAIRAGE</b><br>Sélectionnez lorsque le rétro-éclairage de l'affichage devrait<br>fonctionner. Les options sont "Off", "Auto", et "On". La sélection<br>"Auto" maintient le rétro-éclairage fonctionnel durant 30<br>secondes suite à la touche d'un bouton. |
| SET FLOOR                | <b>RÉGLAGE DE TEMPÉRATURE AU SOL</b><br>Réglez la température au sol minimale. Disponible quand une<br>capteur de plancher auxiliaire est connectée et la capteur de<br>température ambiante est active.                                                               |
| TYPE<br><b>5 19</b>      | <b>TYPE</b><br>Numéro de type de dispositif. Maintenez le bouton $\triangle$ pour afficher la version du logiciel.                                                                                                    |
| ESCAPE                   | <b>RETOUR ÉCRAN D'ACCUEIL</b><br>Relâchez les boutons $\Delta \nabla$ pour revenir à l'écran d'accueil.                                                                                                    |

### Afficheur Paramètres

| Paramètres d'installateur. Appuyez sur les touches $	riangleq  abla$ ensemble pour plus de 5 secondes. |                                                                                                    |
|----------------------------------------------------------------------------------------------------|----------------------------------------------------------------------------------------------------|
| <sup>rux</sup> sensr<br>NONE                                                                           | <b>CAPTEUR AUXILIAIRE</b><br>Sélectionnez le type de capteur auxiliaire.<br>Disponible quand une capteur auxiliaire est automatiquement<br>détectée. <b>NONE</b> = pas de capteur auxiliaire, <b>ROOM</b> = capteur<br>intérieure, <b>FLOR</b> = capteur de dalle |
| SENSOR<br>DN<br>Room                                                                                   | <b>CAPTEUR D'AMBIANCE</b><br>Choisir si la capteur intégrée de la température ambiante<br>est active ou inactive. La capteur d'air ambiante peut être<br>désactivée seulement lorsqu'une capteur auxiliaire intérieure ou<br>de dalle est connectée.              |
| SET FLOOR                                                                                              | <b>RÉGLAGE DE TEMPÉRATURE MAXIMALE DU SOL</b><br>Réglez la température maximale au sol afin de protéger son<br>revêtement. Paramètres proposés sont: Tuiles = 90°F (32°C),<br>Plancher en bois = 85°F (29°C)                                                      |
| SET AWAY<br><b>SO</b>                                                                                  | <b>RÉGLER PIÈCE ABSENT</b><br>Réglez la température de la pièce lorsque la scène ABSENT est activée.                                                                                                    |
| ESCAPE                                                                                                 | <b>RETOUR ÉCRAN D'ACCUEIL</b><br>Relâchez les boutons $\Delta \nabla$ pour revenir à l'écran d'accueil.                                                                                                    |

Pour une liste complète des paramètres et les détails opérationnels, s'il vous plaît se référer à l'installation du thermostat et mode d'emploi qui sont disponibles à partir de tekmarControls.com

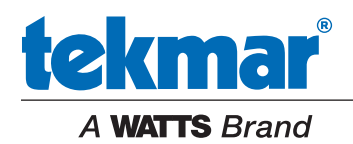

Toutes spécifications sont sujettes à changements sans préavis.

### Guía de instalación rápida Radiant Thermostat 519

**519\_Q** 06/16

División en zonas Remplazado por: 02/14

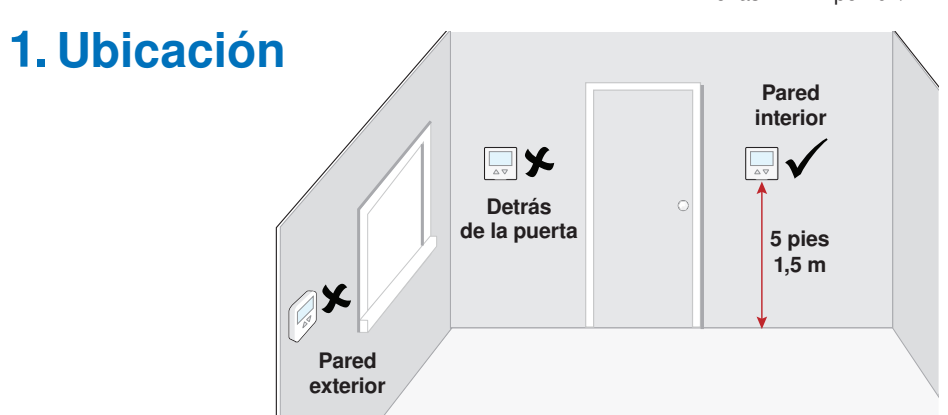

### 2. Quite la base de montaje

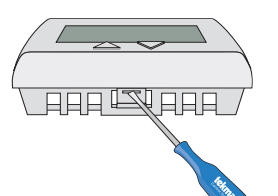

# 3. Instalación de la base de montaje

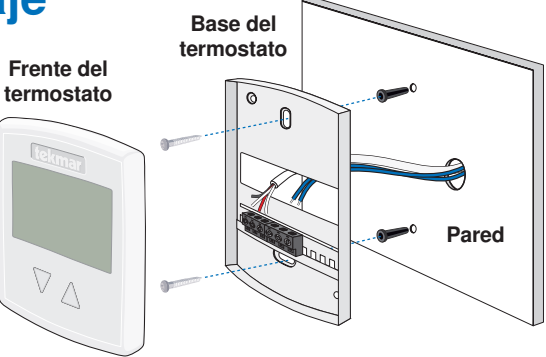

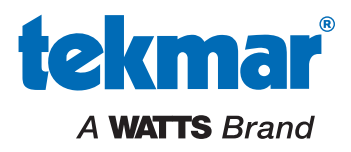

### 4. Instalación en la caja eléctrica

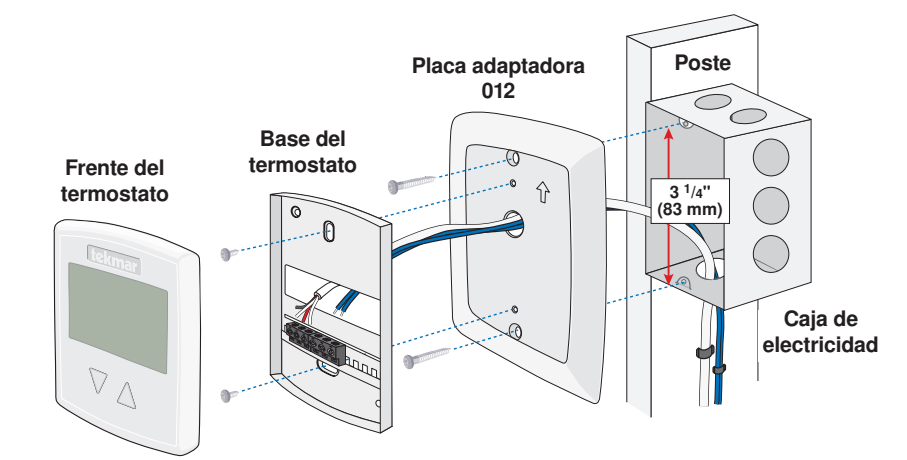

### 5. Cableado

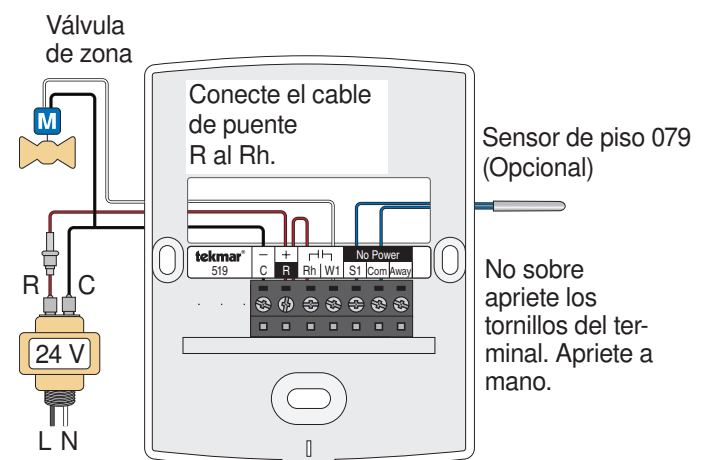

### 6. Interfaz del usuario

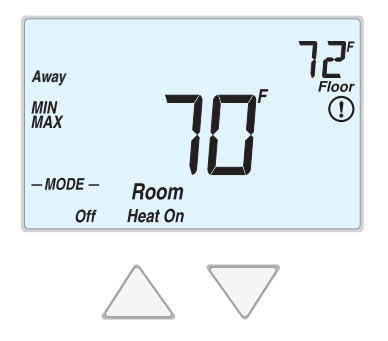

### 7. Ajustes críticos

Las siguientes configuraciones son esenciales para que el sistema de calefacción trabaje de manera correcta.

| Apretar             | <ul> <li>Mantenga apretados los botones △ y ▽ por 3 segundos para cambiar de una opción a la siguiente.</li> <li>Suelte ambos botones una vez que encuentre la opción deseada.</li> <li>Presione los botones △ o ▽ para cambiar de ajuste, en caso de que esté disponible la opción.</li> <li>Mantenga apretados los botones △ y ▽ por 3 segundos para pasar a la siguiente opción O</li> <li>Luego de 15 segundos de inactividad, la pantalla volverá a funcionar regularmente.</li> </ul> |
|---------------------|----------------------------------------------------------------------------------------------------|
| Pantalla            | Configuración                                                                                                    |
| Ajustes del usua    | rio                                                                                                    |
| MO DE<br>HEAT       | MODO<br>Seleccione calor o apagado.                                                                                                    |
| UNITS<br><b>F</b>   | <b>UNIDAD DE MEDIDA</b><br>Seleccione la unidad de medida de temperatura a visualizar:<br>grados Fahrenheit o Celsius.                                                                                                    |
|                     | <b>RETROILUMINACIÓN</b><br>Seleccione en que momento la luz de fondo de la pantalla<br>funcionará. Las opciones disponibles son Apagado, Auto o<br>Encendido. La opción Auto mantiene la luz de fondo prendida por<br>30 segundos luego de pulsar una teda.                                                                                                    |
| SET FLOOR           | <b>ELEGIR LA TEMPERATURA DEL PISO</b><br>Seleccione la temperatura mínima del piso. Esta opción se<br>encuentra disponible cuando se encuentra conectado un sensor<br>de piso auxiliar y se encuentra encendido el sensor de temperatura<br>ambiente integrado.                                                                                                    |
| түре<br><b>5 19</b> | <b>TIPO</b><br>Número del tipo de dispositivo. Mantenga presionado el botón $\triangle$ para ver la versión de software del dispositivo.                                                                                                    |
| ESCAPE              | <b>ESCAPE</b><br>Suelte los botones $\triangle$ y $\nabla$ para regresar a la pantalla principal.                                                                                                    |

| Pantalla                                                                                                    | Configuración                                                                                                    |
|----------------------------------------------------------------------------------------------------|----------------------------------------------------------------------------------------------------|
| Ajustes del instalador. Mantenga presionados los botones $\triangle$ y $ abla$ al mismo tiempo por 5 segundos más. |                                                                                                    |
| <sup>rux</sup> sensr<br>NONE                                                                                       | SENSOR AUXILIAR<br>Seleccione el tipo de sensor auxiliar. Esta opción se encuentra<br>disponible cuando un sensor auxiliar fue detectado. NONE<br>(Ninguno) = no hay un sensor auxiliar, ROOM (Ambiente) =<br>Sensor interior, EXTERIOR = Sensor exterior, FLOR (PISO) =<br>Sensor de piso. |
| SENSOR                                                                                                    | SENSOR AMBIENTE<br>Seleccione si el sensor de temperatura ambiente integrado está<br>prendido o apagado. El sensor integrado solo podrá desactivarse<br>cuando se conecta un sensor de temperatura ambiente auxiliar o<br>un sensor de piso.                                                |
| SET FLOOR                                                                                                    | <b>TEMPERATURA MÁXIMA DEL PISO</b><br>Seleccione la temperatura máxima del piso para proteger el<br>revestimiento del mismo. Ajustes sugeridos: Baldosa = 90°F<br>(32°C), Piso de madera = 85°F (29°C)                                                                                      |
| SET AWAY<br><b>50</b>                                                                                              | AJUSTE AWAY<br>Ajuste la temperature "Away".                                                                                                    |
| ESCAPE                                                                                                    | <b>ESCAPE</b><br>Suelte los botones $\triangle$ y $\nabla$ para regresar a la pantalla principal.                                                                                                    |

Para una lista completa de ajustes y detalles funcionales, por favor diríjase al **Manual de instalación y manejo del termostato 519\_D** disponible en tekmarControls.com

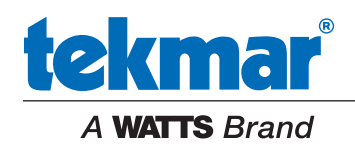

Todas las especificaciones pueden cambiar sin previo aviso.